#### NEKLO

# MULTILEVEL COUPON FOR MAGENTO 2 USER GUIDE

### Introduction

Multilevel Coupon Applier for Magento 2 is an extension that allows merchants to gather multiple discounts under the same coupon code.

The extension allows you to create special coupons where you can include an unlimited number of cart price rules. With Multilevel Coupon Applier, you don't have to create multiple coupons for different types of discounts, and there is no need to promote a few discount codes at the same time.

On the storefront, the extension works the following way: the customer enters the coupon code, and the extension automatically applies the price rule which conditions fits the products in the cart.

# **Magento Compatibility**

Magento Open Source 2.4.x Adobe Commerce 2.4.x PHP 7.4, 8.1, 8.2

### Installation

 Unpack the zip file provided into the root folder of your Magento 2 installation.
 From a command line run: bin/magento module:enable Neklo\_Core bin/magento module:enable Neklo\_MultilevelCoupon bin/magento setup:upgrade

If Magento is in Production mode, the following commands should also be run: bin/magento setup:di:compile bin/magento setup:static-content:deploy

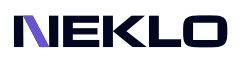

# Installation via Composer from Neklo

To install the available packages you need to add our repository to your composer configuration with the following command:

#### composer config repositories.neklo composer https://composer.neklo.com

Next install the package with the command:

#### composer require neklo/module-multilevelcoupon

When prompted, enter your Authentication details. Composer authentication keys can be found in your account under My Downloadable Products.

#### bin/magento setup:upgrade

If Magento is in Production mode, the following commands should also be run:

bin/magento setup:di:compile bin/magento setup:static-content:deploy

### Installation via Composer from Adobe Marketplace

Install the package with the command:

composer require neklo/module-multilevelcoupon bin/magento setup:upgrade

If Magento is in Production mode, the following commands should also be run:

bin/magento setup:di:compile bin/magento setup:static-content:deploy

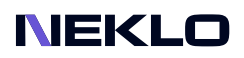

### **Creating Cart Price Rules**

Multilevel Coupon Applier doesn't require any configuration and is enabled instantly after the installation. You need to have more than one active Cart Price Rule to assign them to the Multilevel Coupon later. To create or edit Cart Price Rules follow these steps:

- 1. Log into your Admin Panel.
- 2. Go to Marketing > Cart Price Rules.
- 3. Click on Add New Rule if you need to create a new rule, or edit the existing ones.
- 4. Click **Save** to apply the changes.

### **Creating Multilevel Coupons**

To create and configure a new Multilevel Coupon or edit existing ones, go to **Marketing >** Multilevel Coupon > Multilevel Coupon tab.

| Ŵ           |                 |               |        |               |                  |              |           |
|-------------|-----------------|---------------|--------|---------------|------------------|--------------|-----------|
| DASHBOARD   | Multilevel Cou  | pon           |        |               |                  | Q 📫          | 💄 admin 🗸 |
| \$<br>SALES |                 |               |        |               |                  | Add Ne       | w Coupon  |
| CATALOG     |                 |               |        |               |                  |              |           |
| CUSTOMERS   | 1 records found |               |        |               | Filters   Defa   | per page < 1 | of 1 >    |
|             | Coupon ID       | Coupon Name   | Status | Coupon Code   | Sub Coupon Codes | Uses Count   | Action    |
| CONTENT     | 1               | Test Coupon 1 | Active | test-coupon-1 | H20, test1       | 2            | Edit      |
|             |                 |               |        |               |                  |              |           |

Click Add New Coupon.

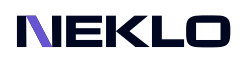

#### **New Coupon**

| Ŵ                        | New Coupon                                        |                                                 | Q 📫 上 admin 🗸                                          |
|--------------------------|---------------------------------------------------|-------------------------------------------------|--------------------------------------------------------|
| dashboard<br>\$<br>Sales |                                                   |                                                 | ← Back Save                                            |
| CATALOG                  | Coupon Details                                    |                                                 |                                                        |
|                          | Coupon Name *                                     | Coupon 1                                        |                                                        |
|                          | Coupon Code *                                     | coupon-1                                        |                                                        |
| CONTENT                  | Select Coupon *                                   | OFFR-L68RM7YLDT7ZQIP9 X OFFR-DDXJAXUIM1S27LBQ X |                                                        |
| REPORTS                  | Status                                            | Active •                                        |                                                        |
| STORES                   |                                                   |                                                 |                                                        |
| SYSTEM                   | () Copyright © 2022 Magento Commerce Inc. All rig | nts reserved.                                   | Magento ver. 2.4.4<br>Privacy Policy   Report an Issue |
| <b>1</b>                 |                                                   |                                                 |                                                        |

1. In the **Coupon Name** field, enter the name for the multilevel coupon.

2. In the **Coupon Code** field, assign a coupon code that customers will use at the checkout.

3. In the **Select Coupon** drop-down list, select one or more cart price rules for this multilevel coupon. The cart price rules marked with a tick will be valid for this coupon.

4. Choose the current **Status** for the multilevel coupon.

5. Click **Save** to apply the changes.

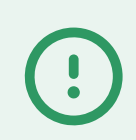

**Important Note:** sub coupons for shipping can't be added to the multilevel coupon.

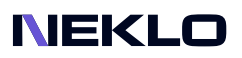

# **Duplicate Coupon**

| The Multilevel ( | coupon can | be duplicated | with the same | code and | configuration. |
|------------------|------------|---------------|---------------|----------|----------------|
|                  |            |               |               |          | 9              |

| Ŵ           | Multilevel Co                       | upon                       |          |                   |                            | Q 📫        | 💄 admin 👻  |
|-------------|-------------------------------------|----------------------------|----------|-------------------|----------------------------|------------|------------|
| CASHBOARD   |                                     |                            |          |                   |                            | Add Nev    | v Coupon   |
| \$<br>SALES |                                     |                            |          |                   |                            | _          |            |
| CATALOG     | <ul> <li>Coupon has been</li> </ul> | successfully duplicated.   |          |                   |                            |            |            |
|             |                                     |                            |          |                   | ▼ Filters ● Default View ▼ | Columns 👻  | 📩 Export 👻 |
|             | 2 records found                     |                            |          |                   | 20 🔻 per page              | < 1        | of 1 >     |
| <b></b>     | Coupon ID                           | Coupon Name                | Status   | Coupon Code       | Sub Coupon Codes           | Uses Count | Action     |
| CONTENT     | 1                                   | Test Coupon 1              | Active   | test-coupon-1     | H20, test1                 | 2          | Edit       |
| REPORTS     | 2                                   | Test Coupon 1 (Duplicated) | Inactive | Duplicated coupon | H20, test1                 | 0          | Edit       |

1. Click on the **Edit** in the Action column.

| Ŵ           | Coupon #1       |               |        | Q 📫       | L admin ◄ |
|-------------|-----------------|---------------|--------|-----------|-----------|
| DASHBOARD   |                 | ← Back        | Delete | Duplicate | Save      |
| \$<br>SALES |                 |               |        | 2         |           |
| CATALOG     | Coupon Details  |               |        |           |           |
| CUSTOMERS   | Coupon Name *   | Test Coupon 1 |        |           |           |
|             | Coupon Code *   | test-coupon-1 |        |           |           |
| CONTENT     | Select Coupon * | H20 X test1 X |        |           |           |
| REPORTS     | Status          | Active 💌      |        |           | ,         |

2. On the Edit page click the **Duplicate** button.

#### NEKLO

### **Multilevel Coupon Statistic**

#### Go to Marketing > Multilevel Coupon Statistics.

| Ŵ           | Multilevel (    | Coupon Statist            | ic                  |              |                        |                     | Q 📫 🛓 admin 🗸                                                        |
|-------------|-----------------|---------------------------|---------------------|--------------|------------------------|---------------------|----------------------------------------------------------------------|
| dashboard   |                 |                           |                     |              |                        |                     |                                                                      |
| \$<br>SALES |                 |                           |                     |              | <b>T</b> Filt          | ters O Default View | v 🔹 🏠 Columns 👻 🏝 Export 👻                                           |
|             | 2 recort        | 2                         | 3                   | 4            | 5                      | 6 • per             | page 7 < 1 of 1 >                                                    |
| CUSTOMERS   | Row ID          | ↓ Coupon Name             | Coupon Code         | Order Number | Created                | Grand Total         | Total discount amount                                                |
| MARKETING   | 1               | Test Coupon 1             | test-coupon-1       | 00000006     | Jun 6, 2022 8:38:43 AM | \$36.10             | -\$14.90                                                             |
|             | 2               | Test Coupon 1             | test-coupon-1       | 00000008     | Jun 6, 2022 9:00:00 AM | \$47.10             | -\$14.90                                                             |
| REPORTS     |                 |                           |                     |              |                        |                     |                                                                      |
|             | Copyright © 202 | 2 Magento Commerce Inc. A | ll rights reserved. |              |                        |                     | Magento ver. 2.4.4<br><u>Privacy Policy</u>   <u>Report an Issue</u> |

- 1. Row ID Coupon ID number.
- 2. Coupon Name Coupon name entered when a coupon is created.
- 3. Coupon Code An assigned coupon code that customers will use at the checkout.
- 4. Order Number Order number where a coupon code is applied by a Customer.
- 5. Created Order date.
- 6. Grand Total Paid amount after all discounts.

7. **Total Discount Amount** - Discount amount calculated by summing all price rules of a multilevel coupon.

Support service information: https://store.neklo.com/support

You are welcome to contact our support team: https://store.neklo.com/contact/

Thank you for installing and using the extension. More of our great solutions for Magento can be found here: https://store.neklo.com